## Mac 印表機安裝操作手冊

1.請點選連結 <u>https://www.aurora.com.tw/oa</u> 下載驅動程式

|      | á    | (D)  | Ę.                               | <b>V</b> R |  |
|------|------|------|----------------------------------|------------|--|
| 影印列印 | 印量控管 | 辦公周邊 | 驅動程式                             | 虛擬展廳       |  |
|      |      | 震    | <b>旦</b> · 未來就<br>ge Your Future | 序公式        |  |

|                                                  | 選擇國家/地區<br>亞洲 台灣                                  | ۲                                                                                                    |
|--------------------------------------------------|---------------------------------------------------|----------------------------------------------------------------------------------------------------|
| (1) 輸入產品名稱<br>e.g. : BP-70C45                    | Q                                                 |                                                                                                    |
| 選擇類別<br>1:產品分類<br>彩色機型服動現式<br>萬白機型服動現式<br>應用程式軟體 | 2:按產品名稱過濾<br>BP 系列<br>MX-M 系列<br>AR 条列<br>AR-M 系列 | 3 : <b>&amp;B46</b><br>MX-M654N<br>MX-M570<br>MX-M700N<br>MX-M753N<br>MX-M754N<br>MX-M7570<br>MX-M850<br>MX-M064 |
| (2) 驅動程式/軟體的語言<br>繁體中文                           | <b>、</b><br>下一步                                   |                                                                                                    |

|                                                      | Digital MFPs / Printers | ▹ Products ▷ Downloads     |
|------------------------------------------------------|-------------------------|----------------------------|
| HOME > Digital MFPs / Printers > Downloads > Drivers |                         |                            |
| 驅動程式/軟體下載                                            |                         | 選擇語言: [Chinese[1] / 繁體中文 ✔ |
| 地區: 亞洲   台灣                                          | 驅動程式/軟體語言: <b>繁體中文</b>  |                            |
| 產品名稱: <b>MX-M7570</b>                                |                         | 變更                         |
| 您正在使用的作業系統已自動確定:                                     |                         |                            |
|                                                      | macOS Sequoia 15        |                            |
|                                                      | 下一步                     |                            |
| 如果您正在尋找自動偵測到的作業系統以外的驅動程式軟體。                          | 請從此處選擇。                 |                            |
| >> 選擇其他作業系統                                          |                         |                            |

|                                              | Digital MFPs / Printers               | ► Products ► Downloads      |
|----------------------------------------------|---------------------------------------|-----------------------------|
| HOME > Digital MFPs / Printers > Downloads > | Drivers > MX-M7570 search result list |                             |
| 驅動程式/軟體下載                                    |                                       | 選擇語言: [Chinese[1] / 繁體中文 ✔] |
| 地區: 亞洲   台灣                                  | 驅動程式/軟體語言: <b>繁體中文</b>                |                             |
| 產品名稱: <b>MX-M7570</b>                        | 作業系統: macOS Sequoia 15                | 漫更                          |
| 印表機驅動程式<br>✓ Mac.PS.Driver                   |                                       | (Dec. 25, 2024)             |
|                                              |                                       |                             |
|                                              |                                       |                             |
|                                              |                                       |                             |
|                                              |                                       |                             |

| 語言 美式英文<br>繁體中文           安藏合約         美式英文<br>繁體中文                伊爾總明。                 中、「新可識明。                 中、「新可識明。                 中、「新可識明。                 来が調告が、表演、系統和其他的軟體。不論是在磁片、唯識記憶 憶、或是在其他的媒體(軟體)和相關文件檔案中、SHARP公司都可對您授權。您擁有記<br>本軟體的述決課。但是SHARP和SHARP的授權希望國本軟體和相關文件檔約,如果與單單一台SHARP較位式影印機或印表機相違、本許可證允許您在一台電區上使加<br>個數所有權證明。又要他方聞讀並同意本許可證的條 款 您也可以將您對軟化。            秋簡副本、相關文檔和許可證副本的所有權證時、只要他方聞讀並同意本許可證的條 款 您也可以將您對軟化。軟體副本、相關文檔和許可證副本的所有可證權利 轉讓給設方。                     来教教教體包含SHARP公司和SHARP公司的授權嚴商所擁有的版權資料、商果機密 和其他的所有權資料。為了保護它們、您不可以反向編譯、反向處理、折解或者 簡化本較置<br>到代可以聚聚的形式。也不允許完全或者部分的對於本軟體。修 改、連網、租佰、散佈或者建立其他相關的生產品。您也不可以透過網磁將本軟 體從一台電區傳送到另一台書<br>上。 |             | macOS Sequoia 15<br>macOS Sonoma 14<br>macOS Ventura 13<br>macOS Monterey 12<br>macOS Big Sur 11<br>macOS Catalina 10.15 |
|----------------------------------------------------------------------------------------------------|-------------|----------------------------------------------------------------------------------------------------|
| <ul> <li>按個含約</li> <li>1. 許可證明。</li> <li>本許可證所粉帶的應用程式、表演、系統和其他的軟體,不論是在磁片,唯讀記憶 體,或是在其他的媒體(軟體)和相關文件檔案中,SHARP公司都可對您授權。您擁有記本軟體的光碟,但是SHARP和SHARP的授權商保留本軟體和相關文件檔約 解釋權力。如果與單獨一台SHARP數位式影印機或印表機相違,本許可證允許您在一台電腦上使用個軟體,並以機器可讓取仍形式製作副本但儘作僅份用途。您必須在這個副本中複製SHARP的防爆權宣告,包含SHARP或權嚴節的版價僅言和任何 其他SHARP或者軟體原授權 面的所有權證明,只要他方閱講並同意本許可證的條款,您也可以將您對軟體,軟體副本,相關文檔和許可證副本的所有許可證權利,轉讓給試方。</li> <li>2. <b>RN</b>。</li> <li>本套装軟體含含SHARP公司和SHARP公司的授權嚴面所擁有的质權資料、商業機密 和其他的所有權資料。為了保護它們,您不可以反向編譯,反向處理,所解或者 簡化本軟體 到人們可以原覺的形式。也不允許完全或者部分的對於本軟體,修 改、連網,租借、散佈或者建立其他相關衍生產品。您也不可以透過網路將本軟 體從一台電腦傳送到另一台電上。</li> </ul>                                                                                  | 語言          | 美式英文<br>繁體中文                                                                                                    |
| <ol> <li>許可證明。         本許可證所將帶的應用程式、表演、系統和其他的軟體,不論是在磁片,唯讀記憶 體,或是在其他的媒體(軟體)和相關文件檔案中,SHARP公司都可對您授權。您擁有記本軟體的光碟,但是SHARP和SHARP的授權商保留本軟體和相關文件檔約,如果與單獨一台SHARP繁健嚴面的版權宣告和任何 其他SHARP或者軟體和相關文件檔約,如果與單獨一台SHARP聚使嚴面的版權實在和任何 其他SHARP或者軟體最後提<br/>面較所有權證明,只要他方閱講並同意本許可證的條款,您也可以將您對軟體、軟體副本,相關文檔和許可證副本的所有許可證權利,轉讓給該方。     </li> <li>2. (限制。)         本套装軟體包含SHARP公司和SHARP公司的授權嚴面所擁有的版權資料、商業機密,和其他的所有權資料。為了保護它們,您不可以反向編譯,反向處理,折解或者 簡化本軟體<br/>到人們可以原覺的形式。也不允許完全或者部分的對於本軟體,修改,運網,租借,散佈或者建立其他相關衍生產品。您也不可以透過網路將本軟 體從一台電腦傳送到另一台電上。     </li> </ol>                                                                                                    | 授權合約        |                                                                                                    |
|                                                                                                    | 本許可證所附帶的應用程 | 式、表演、系統和其他的軟體、不論是在磁片,唯讀記憶 體、或是在其他的媒體 (軟體)和相關文件檔案中,SHARP公司都可對您接權。 您擁有記錄                                                   |

2.安裝驅動程式

| •••                      | < > 下載項目                  | ∷≡ |        | 000 ~           | Û  | $\bigcirc$ | ···· * | Q |
|--------------------------|---------------------------|----|--------|-----------------|----|------------|--------|---|
| 喜好項目                     | 名稱                        | 大小 | 種類     | ą               | 加入 | 日期         |        | ~ |
| 🧑 AirDrop                | MX-C52dtw 2111a MacPS dmg | 1  | 55MB 碳 | 運映億機            | 今天 | 由午1        | 12:25  |   |
| <ul> <li>最近項目</li> </ul> |                           |    |        | WAY POX 105 TEN |    |            | 12.20  |   |
| ▲ 應用程式                   |                           |    |        |                 |    |            |        |   |
| □ 桌面                     |                           |    |        |                 |    |            |        |   |
| 🗅 文件                     |                           |    |        |                 |    |            |        |   |
| ● 下載項目                   |                           |    |        |                 |    |            |        |   |
| iCloud                   |                           |    |        |                 |    |            |        |   |
| ○ iCloud 雲碟              |                           |    |        |                 |    |            |        |   |
|                          |                           |    |        |                 |    |            |        |   |
|                          |                           |    |        |                 |    |            |        |   |
| 位置                       |                           |    |        |                 |    |            |        |   |
| 🕚 msi 1TB 🔺              |                           |    |        |                 |    |            |        |   |
| @ 網路                     |                           |    |        |                 |    |            |        |   |
| 100.000                  |                           |    |        |                 |    |            |        |   |

| 000     | < > 下載項目                  |              | Ê ◇ ☉ × Q   |
|---------|---------------------------|--------------|-------------|
| 喜好項目    | 名稱                        | 大小種類         | 加入日期 ~      |
| AirDrop | MX-C52dtw_2111a_MacPS.dmg | 5.5 MB 磁碟映像檔 | 今天 中午 12:25 |
|         |                           | MX-C52       |             |
| MX-C52  | Readme Profile            |              |             |

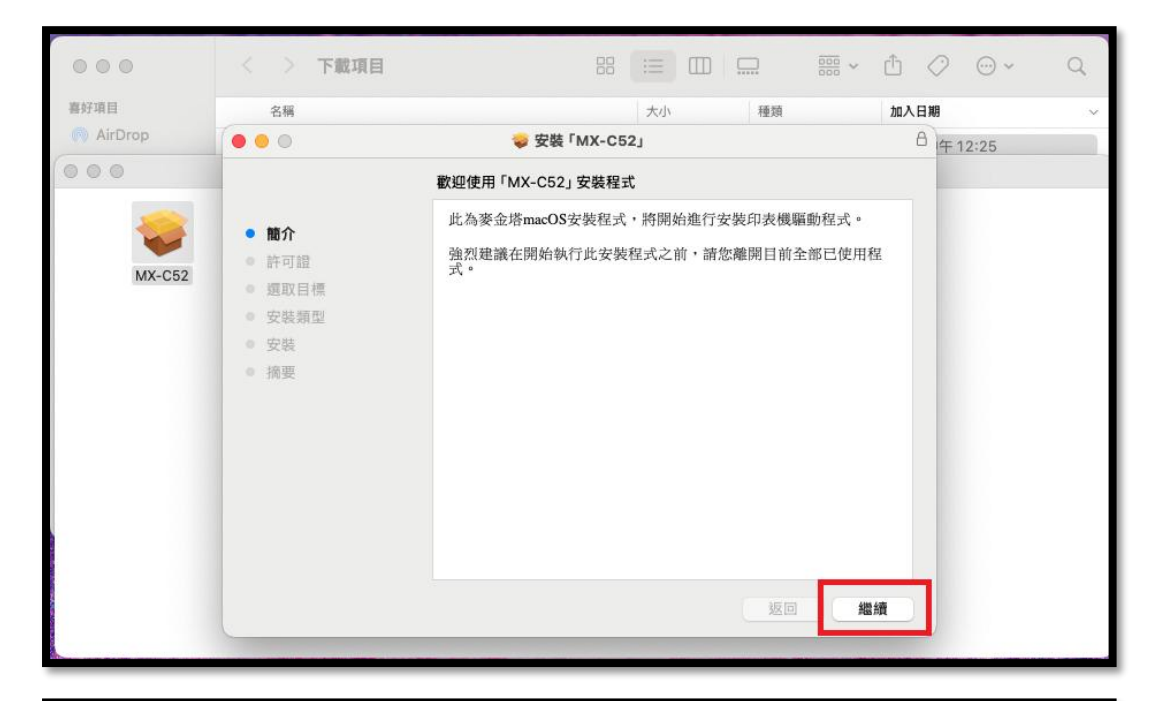

| 喜好項目    | 名稱                                                | 大小種類                                                                                                    | 加入日期                                                           |
|---------|---------------------------------------------------|----------------------------------------------------------------------------------------------------|----------------------------------------------------------------|
| AirDrop |                                                   | 🤯 安裝 「MX-C52」                                                                                                    | 合 午 12:25                                                      |
| MX-C52  | <ul> <li>簡介</li> <li>許可證</li> <li>運取目標</li> </ul> | 軟體許可協議           繁體中文         ○           軟體許可證:         在使用本軟體前請仔細閱讀本許可證明。使用本軟體,您必須同意及                                                                                                    | 友遊守                                                            |
|         | <ul> <li>安裝類型</li> <li>安裝</li> <li>病要</li> </ul>  | 今日当000月19865.* 1.許可證明。 本許可證所影響的應用程式、表演、系統和其他的軟體,不 論是在記<br>唯讀記憶體,或是在其他的媒體()軟體)和相關文件檔案中、SHAI<br>司都可對您授權。您擁有記錄本軟體的決課,但是SHARF和SHARF<br>的機或印表機相選,本許可證允許您在一台電腦上使用這個軟體,並<br>認可讀取功形式製作相応將標準也,如果與單獨一台SHARF就成<br>印機或印表機相選,本許可證允許您在一台電腦上使用這個軟體,並<br>認可讀取功形式製作而本但僅作借份用途。您必須在這個面本中複製<br>SHARF的尿權宣告,也含SHARF授權素面的反權宣告和任何其他SHA<br>成者軟體預度權應適的所有償還即,只要也占否預讀並同意本許可違的<br>款,您也可以將您對軟體,軟體副本、相關文檔和許可證副本的所有<br>讀證 權利轉讀過法方。 | 鐵片,<br><b>RP</b> 公<br>拉式影<br>以機<br>基<br><b>ARP</b><br>均臻<br>苗可 |
|         |                                                   | 4. 限問:<br>本套裝軟體包含SHARP公司和SHARP公司的授權廠商所擁有的反權。<br>商業機密和其他的所有權資料。為了保護它們,您不可以反向編譯、<br>處理、拆解或者箭化本軟體達到人們可以醫覺的形式。也不允許完全<br>列印… 儲存… 返回                                                                                                    | 資料、<br>反向<br>- 或者<br>繼續                                        |

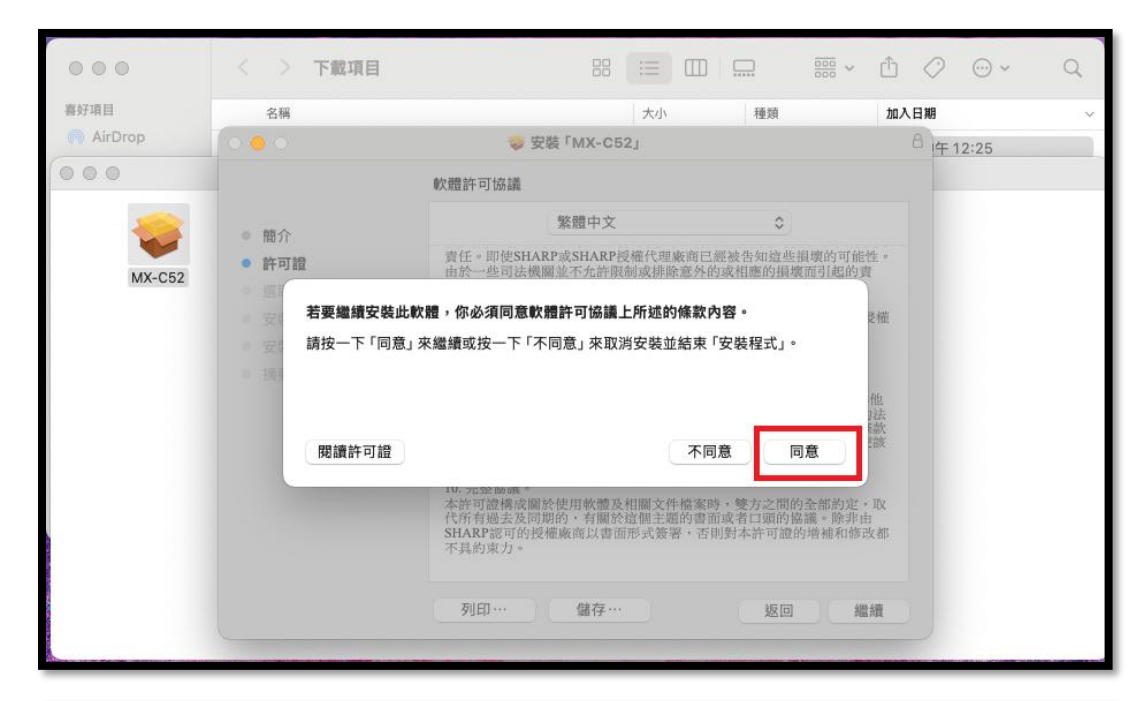

| 000     | < > 下載項目                               | 8 ⅲ □□ □ □ □ □ · · · · · · · · · · · · · |
|---------|----------------------------------------|------------------------------------------|
| 喜好項目    | 名稱                                     | 大小 種類 加入日期 ~                             |
| AirDrop |                                        | <b>⇒ 安裝 「MX-C52」</b> 合 午 12:25           |
| 000     |                                        | 週取目標                                     |
| WX-052  | ● 簡介<br>● 許可證                          | 你要如何安裝此軟體?                               |
| NIX-CO2 | <ul> <li>週取目標</li> <li>安裝類型</li> </ul> | 安裝供這部電腦的所有使用者使用                          |
|         | <ul> <li>安裝</li> <li>摘要</li> </ul>     |                                          |
|         |                                        | 需要 7.7 MB 的空間才能安裝此軟體。                    |
|         |                                        | 你已選擇將此軟體安裝為供這部電腦的所有使用者使用。                |
|         |                                        | 返回 繼續                                    |
|         |                                        |                                          |

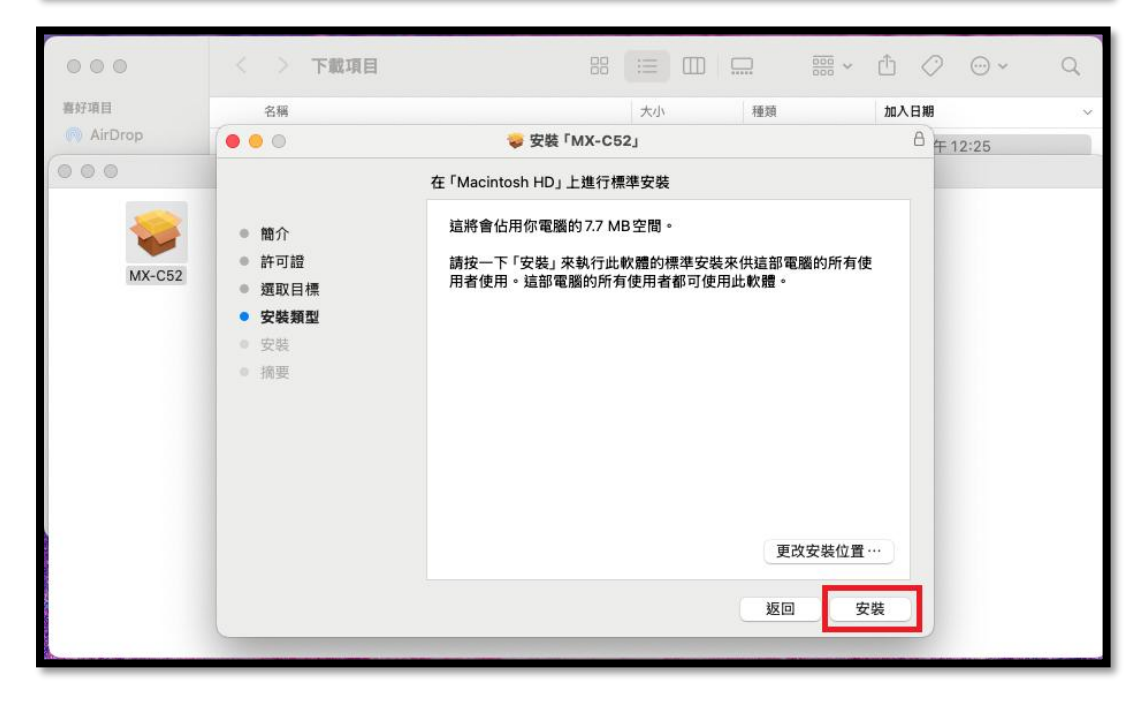

| 000     | < > 下載項目                                                                                | 8 📰 🖽 | 000 v               | ₫⊘⊕× q    |
|---------|-----------------------------------------------------------------------------------------|-------|---------------------|-----------|
| 喜好項目    | 名稱                                                                                      |       | 種類                  | 加入日期      |
| AirDrop | 000                                                                                     |       |                     | 合 午 12:25 |
| MX-C52  | <ul> <li>簡介</li> <li>許可證</li> <li>週取目標</li> <li>安裝類型</li> <li>安裝</li> <li>摘要</li> </ul> | 安裝程式  | 來供這部電腦的所有使<br>目此軟體。 | 2         |
|         |                                                                                         |       | 更改安裝位置              |           |
|         |                                                                                         |       | 返回  安               | 装         |

## 輸入個人電腦的密碼進行安裝

| 000     | < > 下載項目                                                                                |               | ≣× ≜ ⊘ ⊙× q |
|---------|-----------------------------------------------------------------------------------------|---------------|-------------|
| 喜好項目    | 名稱                                                                                      | 大小種類          | 加入日期        |
| AirDrop |                                                                                         | 🥪 安裝 「MX-C52」 | A           |
| MX-C52  | <ul> <li>簡介</li> <li>許可證</li> <li>返取目標</li> <li>安裝類型</li> <li>安裝</li> <li>摘要</li> </ul> | 已成功完成安裝。      |             |
|         |                                                                                         | 题回            | 國間          |

3.在應用程式中開啟列印中心,新增一個印表機。

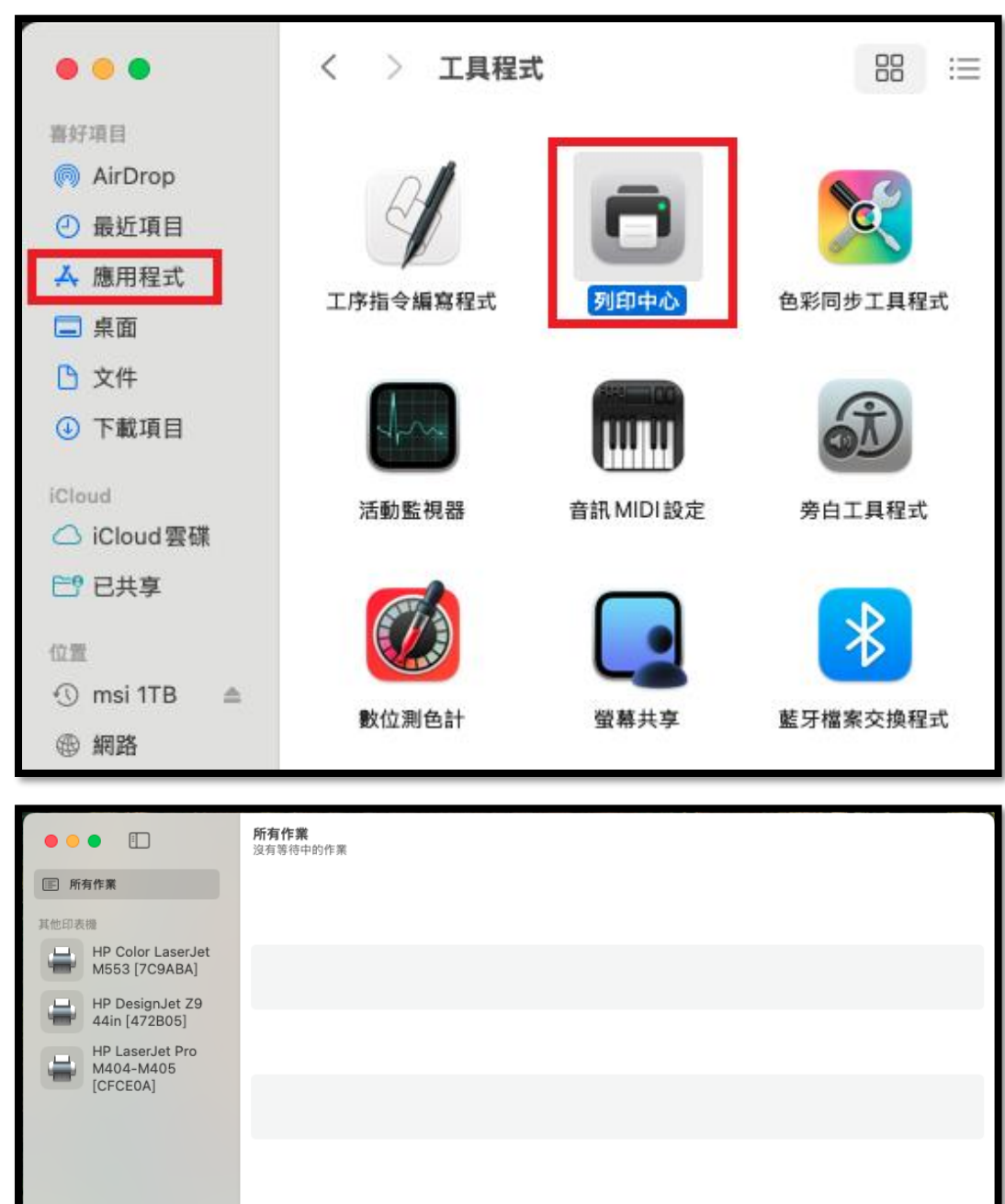

a.選擇 IP

b.位址:172.16.84.80:38241

c.通訊協定:HP Jetdirect – Socket

d.使用:選擇軟體

e.印表機軟體:SHARP MX-M7570 PPD

f.最後點選加入

| <ul> <li>Image: Constraint of the second second secon</li></ul> | a       加入印表書         b       172.16.84.80:38241         C       有双目完整的主國各種成功处止         通訊協定:       1. PJ etdirect - Socket         ⑦ 列:       第項股行勞留室・         答情:       172.16.84.80         位置:       ①         使用:       通常教館…         ②       加入 | PR#WM<br>Provide a constraint of the constraint of the constraint of |
|----------------------------------------------------------------------------------------------------|----------------------------------------------------------------------------------------------------|----------------------------------------------------------------------------------------------------|
| • •                                                                                                    | 加入印表機                                                                                                    |                                                                                                    |
|                                                                                                    | 預設値 IP Window                                                                                                    | vs                                                                                                    |
| 位4<br>通訊協定<br>佇歹                                                                                                    | <ul> <li>t: 172.16.84.80:38241</li> <li>有效且完整的主機名稱或位址。</li> <li>E: HP Jetdirect - Socket</li> <li>リ:<br/>將預設佇列留空。</li> </ul>                                                                                                    |                                                                                                    |
| 名稱:                                                                                                    | 172.16.84.80                                                                                                    |                                                                                                    |
| 位置:<br>使用:                                                                                                    | SHARP MX-M7570 PPD                                                                                                    |                                                                                                    |
| ?                                                                                                    |                                                                                                    | 人成                                                                                                    |

4.在印表機上點滑鼠右鍵,選印表機資訊

| •••                                                        | <b>172.16.84.80</b><br>没有等待中的作業 | i | () |
|------------------------------------------------------------|---------------------------------|---|----|
| 所有作業                                                       |                                 |   |    |
| 本機印表機<br>172.16.84.80<br>間音中上次使用的                          |                                 |   |    |
| 10000 暫停印表<br>其他印表種<br>HP Color Li<br>約553 [709<br>加入 Dock | <sup>機</sup><br>乱<br>在<br>中     |   |    |
| HP LaserJet Pro<br>M404-M405<br>[CFCE0A]                   |                                 |   |    |
| +                                                          |                                 |   |    |

5.在選項中,輸出周邊選擇分頁機

| 一般選項耗材餘                                          | H .                   |
|--------------------------------------------------|-----------------------|
| 若要充分使用印表機選項,請確定這些選項已正確顯<br>購硬體的相關資訊,請查閱印表機隨附的文件。 | <b>ī</b> 示於此。若需印表機及其選 |
| 大容量紙匣:                                           | 未安裝 ᅌ                 |
| 輸出周邊:                                            | 分頁機                   |
| 打孔模組:                                            | 未安裝 😌                 |
| 右側出紙盤:                                           | 未安裝 😳                 |
| 折紙模組                                             | $\bigcirc$            |
| 插入器                                              |                       |
| 資料保全套件:                                          | 未安裝 😌                 |
| 裁剪模組                                             |                       |
|                                                  |                       |
|                                                  |                       |
|                                                  |                       |
|                                                  |                       |
|                                                  | 取消 好                  |
|                                                  |                       |

6.以 Adobe PDF 為例,點選列印

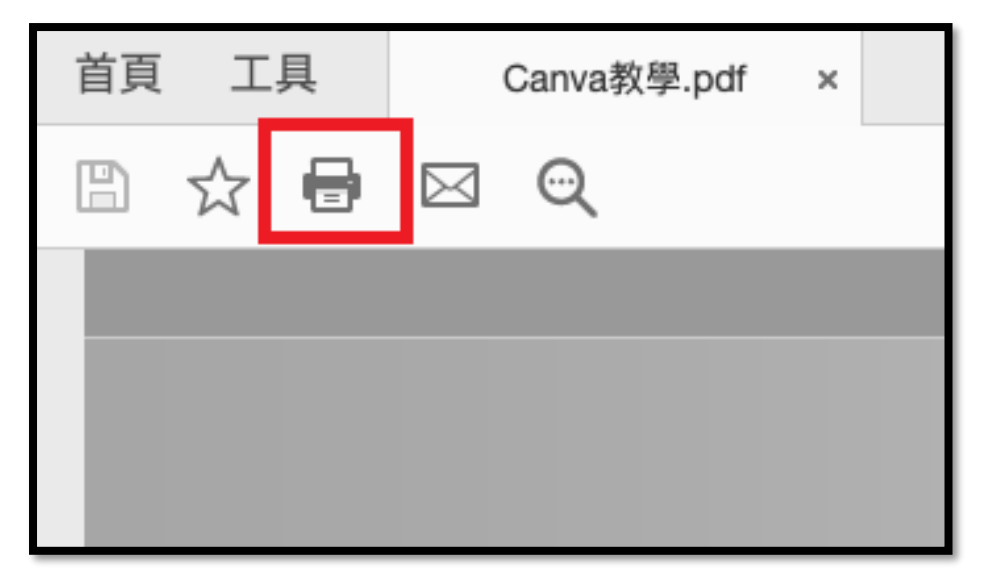

a.點選 印表機

b.點選 印表機選項

c.點選 工作處理

| 首頁 工具 Canva教學.pdf ×                                                |                               |                                     |              |
|--------------------------------------------------------------------|-------------------------------|-------------------------------------|--------------|
| 🖺 🛧 🖶 🖂 🔍                                                          | (1) 14                        | 1.1% - 1.1% - 1.1%                  | • 🐺 📮 🖉 🖉    |
| 列印                                                                 | ○ ○ ● 列印                      |                                     |              |
| 印表機: 172.16.84.80 \$ 進階                                            | 印表機                           | 172.16.84.80                        |              |
| 份數: 1 ♀ □ 以灰階 (黒白) 列印                                              |                               |                                     |              |
| 列印的頁数<br>● 所有首而 □ 日前 □ 首而 □ 14                                     | 比例: 54%                       | 角設組                                 | 損設設定 ♀       |
| ▶ 更多選項                                                             |                               | > <b>佈局</b><br>每張1頁                 |              |
| 頁面大小調整和處理         ①           大小         海報         多頁         小冊子 | 297.04 x 209.9 公厘<br>Canva 開報 | > <b>紙張處理</b><br><u>b</u> 逐張列印·所有張敗 |              |
| 7 符合 置際大小                                                          |                               | ~ 印表機選項                             |              |
| <ul> <li>         ·</li></ul>                                      |                               | 颜色比對<br>                            | (i)          |
| 雙面列印                                                               |                               | 送紙匣                                 | (i)          |
| 方向:                                                                |                               | 印表機功能                               | ( <u>i</u> ) |
| <ul> <li>         • 自動         ○</li></ul>                         | ≪ 第1頁,共14頁                    | 工作處理                                | í            |
| 注釋和表格                                                              |                               | 浮水印                                 | í            |
| 文件和標註                                                              |                               | 計費代碼                                | i            |
| 版面設定 印表欄                                                           | 取淌列印                          | 裁剪                                  | í            |
|                                                                    |                               | > 印表機資訊                             |              |
|                                                                    |                               | ? PDF -                             | 取消 列印        |

7.在驗證頁面中,使用者名稱:輸入學號或員工帳號後即可送出列印。

| <ul> <li>用戶驗證</li> <li>登入名稱:</li> <li>密碼:</li> <li>用戶號碼</li> </ul> | 保留 驗證<br>工作ID<br>使用者名稱:<br>j01000<br>工作名稱: |
|--------------------------------------------------------------------|--------------------------------------------|
| ?                                                                  | 取消 好                                       |